## **Procédure d'installation pour Hercules Scan@home Touch 1248 USB sous Windows XP (Version 4.02).**

- Lorsque l'installation des logiciels est effectuée, éteignez l'ordinateur, connectez le scanner puis re-démarrez.

- Faites un clique-droit sur l'icône **Poste de Travail** sur votre bureau et sélectionnez **Propriétés** 

- Cliquez sur l'onglet **Matériel**, cliquez sur **Signature du pilote**. Cochez la case **Ignorer – forcer l'installation du logiciel sans demander mon approbation** puis cliquez sur **OK**.

| Options de signature du pilote 🛛 🖓 🔀                                                                                                    |
|----------------------------------------------------------------------------------------------------|
| Lors de l'installation du matériel, Windows peut détecter les logiciels<br>qui ne disposent pas de la certification Windows Logo permettant de<br>vérifier leur compatibilité avec Windows. ( <u>En savoir plus sur cette</u><br><u>certification</u> .) |
| Quelle action voulez-vous que Windows effectue ?                                                                                                    |
| Ignorer - Forcer l'installation du logiciel sans demander mon<br>approbation                                                                                                    |
| O Avertir - Me demander de choisir une action chaque fois                                                                                                    |
| O Bloquer - Ne jamais installer de pilotes logiciels non signés                                                                                                    |
| Option pour administrateur                                                                                                    |
| Définir cette action en tant qu'action par défaut                                                                                                    |
| OK Annuler                                                                                                    |

- Toujours dans l'onglet **Matériel**, cliquez **Gestionnaire de périphériques**.

- Sous la rubrique **Périphérique d'images**, faites un clique-droit sur **FlatbedScanner\_21 #2**, et sélectionnez **Mettre à jour le pilote** 

- Sélectionner ensuite Installer à partir d'une liste ou d'un emplacement spécifié

- Par la suite Ne pas chercher, je vais choisir le pilote à installer

À ce point, Windows devrait vous donner le choix de pilote compatible avec votre modèle (**Scan@home Touch**). Sélectionnez-le afin de compléter l'installation.

Une fois complété, toujours dans le **Gestionnaire de périphériques**, faites de nouveau un clique-droit sur **FlatbedScanner\_21 #2,** et sélectionnez l'onglet **Pilote.** Vous pourrez vérifier si le scanner est correctement installé :

Si l'information Fournisseur du pilote est Microsoft, alors le scanner n'est pas installé correctement.

| Général  | Pilote                    |                                                                                                    |
|----------|---------------------------|----------------------------------------------------------------------------------------------------|
| <b>3</b> | FlatbedScanner_21 #2      | 2                                                                                                    |
|          | Fournisseur du pilote :   | Microsoft                                                                                                    |
|          | Date du pilote :          | 01/07/2001                                                                                                    |
|          | Version du pilote :       | 5.1.2535.0                                                                                                    |
|          | Signataire numérique :    | Microsoft Windows XP Publisher (Europe)                                                                                                    |
|          | Détails du pilote         | Pour afficher les détails concernant les fichiers<br>du pilote.                                                                               |
| <u>м</u> | ettre à jour le pilote    | Pour mettre à jour le pilote pour ce périphérique                                                                                             |
| Reven    | ir à la version précédent | <ul> <li>Si le périphérique ne fonctionne pas après la<br/>mise à jour du pilote, réinstaller le pilote<br/>précédemment installé.</li> </ul> |
|          |                           |                                                                                                    |

Le scanner est correctement installé lorsque l'information fournisseur du pilote indique **Inconnu**.

| Propriétés de FlatbedScanner_21 #2 |                                             |                                                                                                    |  |  |
|------------------------------------|---------------------------------------------|----------------------------------------------------------------------------------------------------|--|--|
| Général                            | Pilote                                      |                                                                                                    |  |  |
| <b>S</b>                           | FlatbedScanner_21 #2                        |                                                                                                    |  |  |
|                                    | Fournisseur du pilote :<br>Date du pilote : | Inconnu 🔫                                                                                                    |  |  |
|                                    | Version du pilote :                         | Non disponible                                                                                                    |  |  |
|                                    | Signataire numérique :                      | Non signé numériquement                                                                                                 |  |  |
|                                    | )étails du pilote                           | Pour afficher les détails concernant les fichiers<br>du pilote.                                                         |  |  |
| Me                                 | tre à jour le pilote                        | Pour mettre à jour le pilote pour ce périphérique.                                                                      |  |  |
| Revenir                            | à la version précédente                     | Si le périphérique ne fonctionne pas après la<br>mise à jour du pilote, réinstaller le pilote<br>précédemment installé. |  |  |
|                                    | Désinstaller                                | Pour désinstaller le pilote (utilisateur<br>expérimenté).                                                               |  |  |
|                                    |                                             | OK Annuler                                                                                                    |  |  |